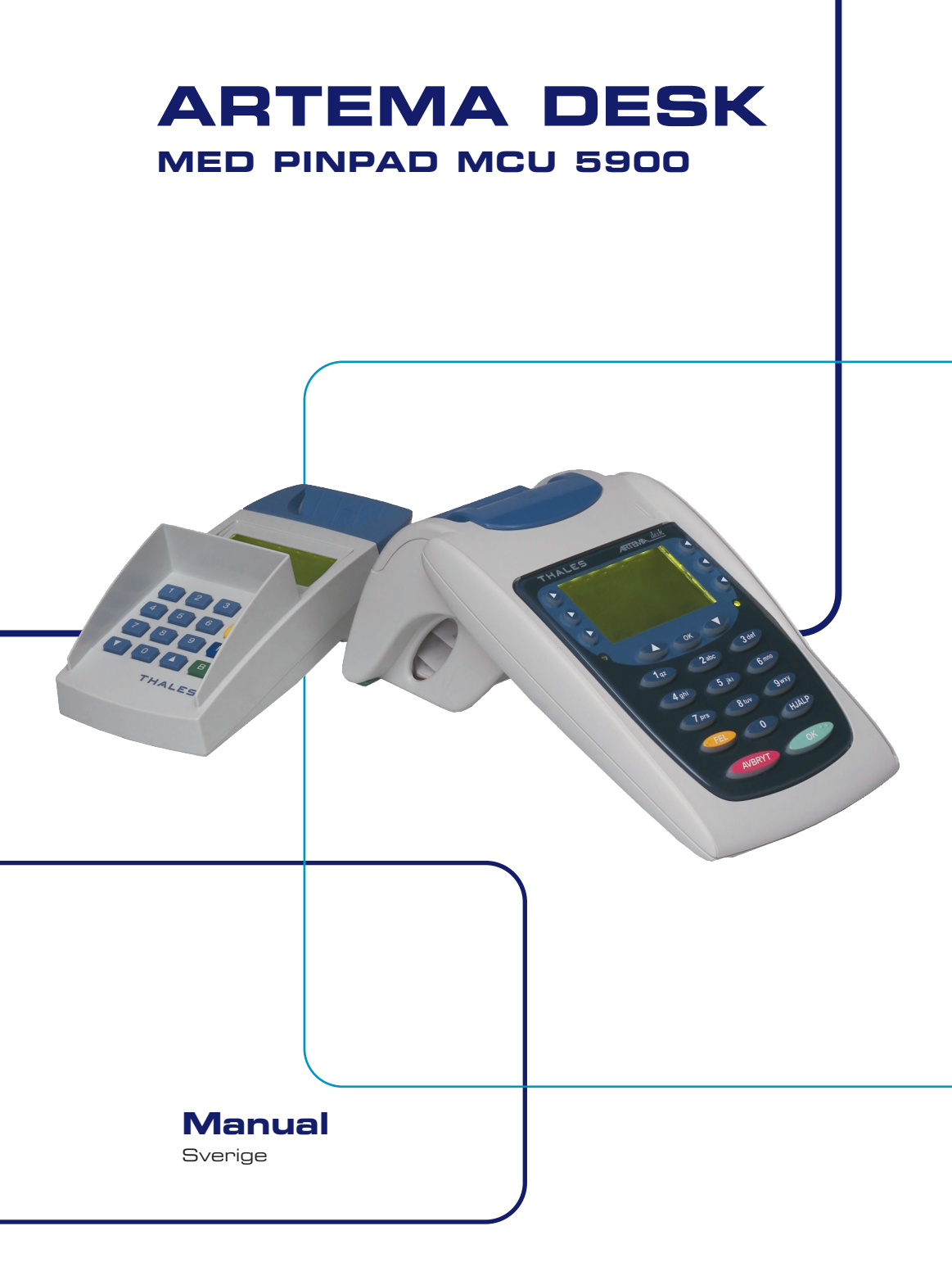

| Inne                                                                                                  | ehållsförteckning s                                                                                                    | Sida                                 |
|----------------------------------------------------------------------------------------------------|----------------------------------------------------------------------------------------------------|--------------------------------------|
| 1.<br>1.1<br>1.2                                                                                      | INSTALLATIONSBESKRIVNING<br>Anslutning till ARTEMA DESK<br>Anslutningsinstruktion                                                                                                    | 2<br>2<br>2                          |
| <b>2</b> .<br><b>2</b> .1<br><b>2</b> .2                                                              | KONFIGURATION<br>PIN-enhet levererad tillsammans med ARTEMA-terminal<br>PIN-enhet levererad separat                                                                                         | 3<br>  3<br>3                        |
| З.                                                                                                    | ÖVERSIKT MCU5900 PIN-ENHET                                                                                                    | 4                                    |
| <ol> <li>4.1</li> <li>4.2</li> <li>4.3</li> <li>4.4</li> <li>4.5</li> <li>4.6</li> <li>4.7</li> </ol> | ANVÄNDARHANDLEDNING<br>Kortköp med PIN-kod<br>Kortköp utan PIN-kod<br>Fel PIN-kod<br>Återbetalning/Retur<br>Kortkontroll med PIN-kod<br>Makulering<br>Köp i offline-situation med PIN-enhet | 5<br>6<br>7<br>8<br>9<br>9<br>9<br>9 |
| 5.                                                                                                    | KONTAKTUPPGIFTER                                                                                                    | 10                                   |

# **1. INSTALLATIONSBESKRIVNING**

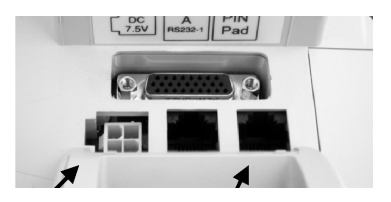

Nätkontakt PIN-Pad anslutning

ARTEMA DESK har en separat anslutning (se bilden) för PIN-enhet MCU5900, som tillhandahåller både kommunikation och strömförsörjning till PIN-enheten.

## 1.1 Anslutning till ARTEMA DESK

Var noga med att aldrig koppla in/ur PIN-enheten utan att först bryta strömmen till terminalen, annars riskerar ni att skada både ARTEMA-terminalen och PIN-enheten.

#### **1.2 Anslutningsinstruktion**

- **1.** Koppla ifrån strömmen till din ARTEMA-terminal.
- 2. Anslut PIN-enheten enligt bilden ovan.
- 3. Anslut strömmen till ARTEMA-terminalen.

PIN-enheten är avsedd att användas i torr inomhusmiljö i rumstemperatur. Utsätt den inte för stark kyla, värme eller väta.

PIN-enheten har ett inbyggt skydd mot icke-auktoriserat intrång, detta för att skydda dess tangentbord och krypteringsnycklar mot avlyssning/kopiering. Om PIN-enheten utsätts för hårda slag, stötar eller fysiskt öppnas, kommer dess programvara och krypteringsnycklar att raderas och PIN-enheten upphöra att fungera.

# **2. KONFIGURATION**

#### 2.1 PIN-enhet levererad tillsammans med ARTEMA-terminal

Om terminalen levererats ny tillsammans med PIN-enheten, är den konfigurerad och klar att användas omgående.

#### 2.2 PIN-enhet levererad separat

Om PIN-enhet skall kopplas till en befintlig ARTEMA-terminal, måste ARTEMA-terminalen konfigureras för att kunna använda PIN-enheten.

Ring Thales e-Transactions tekniska support för att få hjälp att konfigurera din ARTEMA-terminal för användning med PIN-enhet. Var vänlig och ha ditt organisationsnummer samt terminal-ID tillgängligt innan du ringer.

Thales e-Transactions tekniska support: 08-446 77 75

# **3. ÖVERSIKT MCU5900 PIN-ENHET**

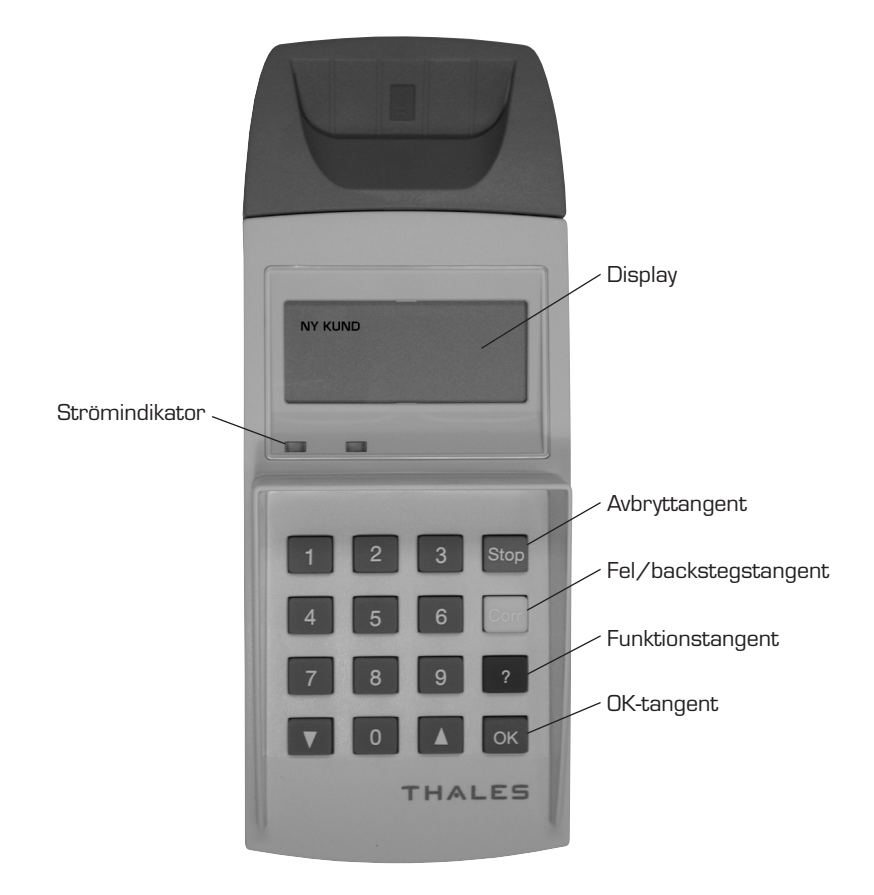

# 4. ANVÄNDARHANDLEDNING

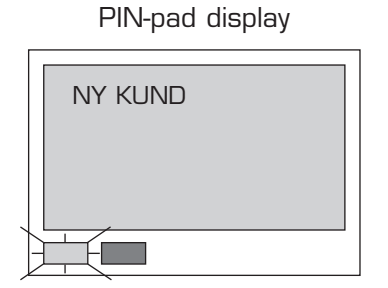

#### **ARTEMA** display

| NY KUND<br>Väntar på kort | 12:34 |
|---------------------------|-------|
| Meny                      |       |

När PIN-enheten är inkopplad och klar att användas indikeras detta av texten "NY KUND" i PIN-enhetens display samt att strömindikatorn är tänd. Om så inte är fallet, kontrollera PIN-enhetens anslutning till ARTEMA-terminalen.

Om PIN-enheten är inkopplad som den skall men ändå inte fungerar ring Thales e-Transactions tekniska support 08-446 77 75.

#### 4.1 Kortköp med PIN-kod

**1.** Drag kundens kort i ARTEMA-terminalens kortläsare och ange köpebeloppet.

| PIN-pad display |  | ARTEMA display       |           |
|-----------------|--|----------------------|-----------|
| NY KUND         |  | KORTKÖF<br>Ange belo | o<br>ppp: |
|                 |  | SEK                  | 200.00    |

2. Verifiera köpesumman på ARTEMA-terminalen med "OK"-tangenten.

PIN-pad display

| NY KUND |
|---------|
|         |

|                     | , and pray  |
|---------------------|-------------|
| KORTKÖP             |             |
| SEK                 | 200.00      |
| Varav Mon<br>25.00% | ns<br>40.00 |

ARTEMA display

**3.** Om kundens kort har KREDIT- och KONTO-funktion, kommer kunden att få välja betalningssätt enligt bilden ovan. Här har kunden även möjlighet att avbryta köpet genom att trycka på "Stop"-tangenten.

PIN-pad display

| ? = KREDIT<br>OK = KONTO |
|--------------------------|
|                          |

ARTEMA display

Väntar på kund...

4. Här anger kunden sin PIN-kod och trycker "OK".

PIN-kod \*\*\*\* 

5. Transaktionen genomförs

PIN-pad display KORTKONTROLL 

6. Köp godkänt

Ett kassakvitto skrivs ut, tryck "OK" för att få ut kundens kvitto.

PIN-pad display

| GODKÄNT |  |  |
|---------|--|--|
|         |  |  |

## ARTEMA display

GODKÄNT Skriver kvitto

#### ARTEMA display

Uppkoppling...

PIN-pad display

**ARTEMA** display

Väntar på kund...

## 4.2 Kortköp utan PIN-kod

Om kunden inte har PIN-kod så kan denne välja att trycka på "Stop"-tangenten när PIN-enheten frågar efter PIN-kod. Kunden får då upp följande val i displayen:

PIN-pad display

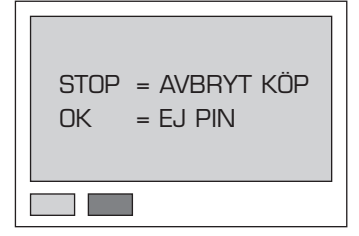

ARTEMA display

Väntar på kund...

Om kunden trycker på "Stop"-tangenten igen, avbryts köpet. Om kunden trycker på "OK"-tangenten genomförs köpet utan PIN-kod. Kunden får då visa legitimation och signera kassakvittot. Detta förutsatt att kortet tillåter köp utan PIN-kod. Om kortet kräver PIN-kod avbryts köpet automatiskt.

#### 4.3 Fel PIN-kod

Om kunden angivit fel PIN-kod kommer ett meddelande upp på både PIN-enhetens display samt ARTEMA-terminalens display enligt bild nedan. Meddelandet visas i 2 sekunder, sedan får kunden en ny chans att ange sin PIN-kod. Se punkt 4 sidan 7 i denna manual.

| PIN-pad display | _ |
|-----------------|---|
| FEL PINI-KOD    |   |
|                 |   |
|                 |   |
|                 |   |
|                 |   |

| ARTEMA | display |
|--------|---------|
|--------|---------|

Fel PIN-kod

## 4.4 Återbetalning/Retur

Vid återbetalning/retur (se avsnitt 4.3 i ARTEMA-manualen) anges aldrig PIN-kod, men om kundens kort är ett KREDIT- och KONTO-kort får kunden välja betalningssätt enligt punkt 3 sidan 6 i denna manual.

#### 4.5 Kortkontroll med PIN-kod

Kortkontroll (se avsnitt 4.4 i ARTEMA-manualen) med PIN-enhet utförs på samma sätt som vanligt kortköp med PIN-enhet.

#### **4.6 Makulering**

Makulering (se avsnitt 4.2 i ARTEMA-manualen).

#### 4.7 Köp i offline-situation med PIN-enhet

Köp i offline-situation sker enligt följande:

- Kunden anger sin PIN-kod
- ARTEMA-terminalen försöker kontakta banken, men misslyckas.
- I detta skede får du göra ett köp i offline-situation (se avsnitt 3.3 i ARTEMA-manualen).

# **5. KONTAKTUPPGIFTER**

Support gällande transaktioner fås av: CEKAB 08-725 57 50.

Övrig teknisk support fås av: THALES e-TRANSACTIONS 08-446 77 75.

Tillbehör som t.ex. kvittorullar och rengöringskort kan beställas från THALES e-TRANSACTIONS.

#### THALES e-TRANSACTIONS AB

telefon: **08-446 77 70** fax: **08-767 31 85** hemsida: **www.thales-e-transactions.se**  Anteckningar

| <br> |  |
|------|--|
|      |  |
|      |  |
|      |  |

# THALES

#### **THALES e-TRANSACTIONS AB**

Vasavägen 86, 2tr - 181 41 Lidingö - SWEDEN Tel. : +46 (O)8 446 77 70 - Web : www.thales-e-transactions.se